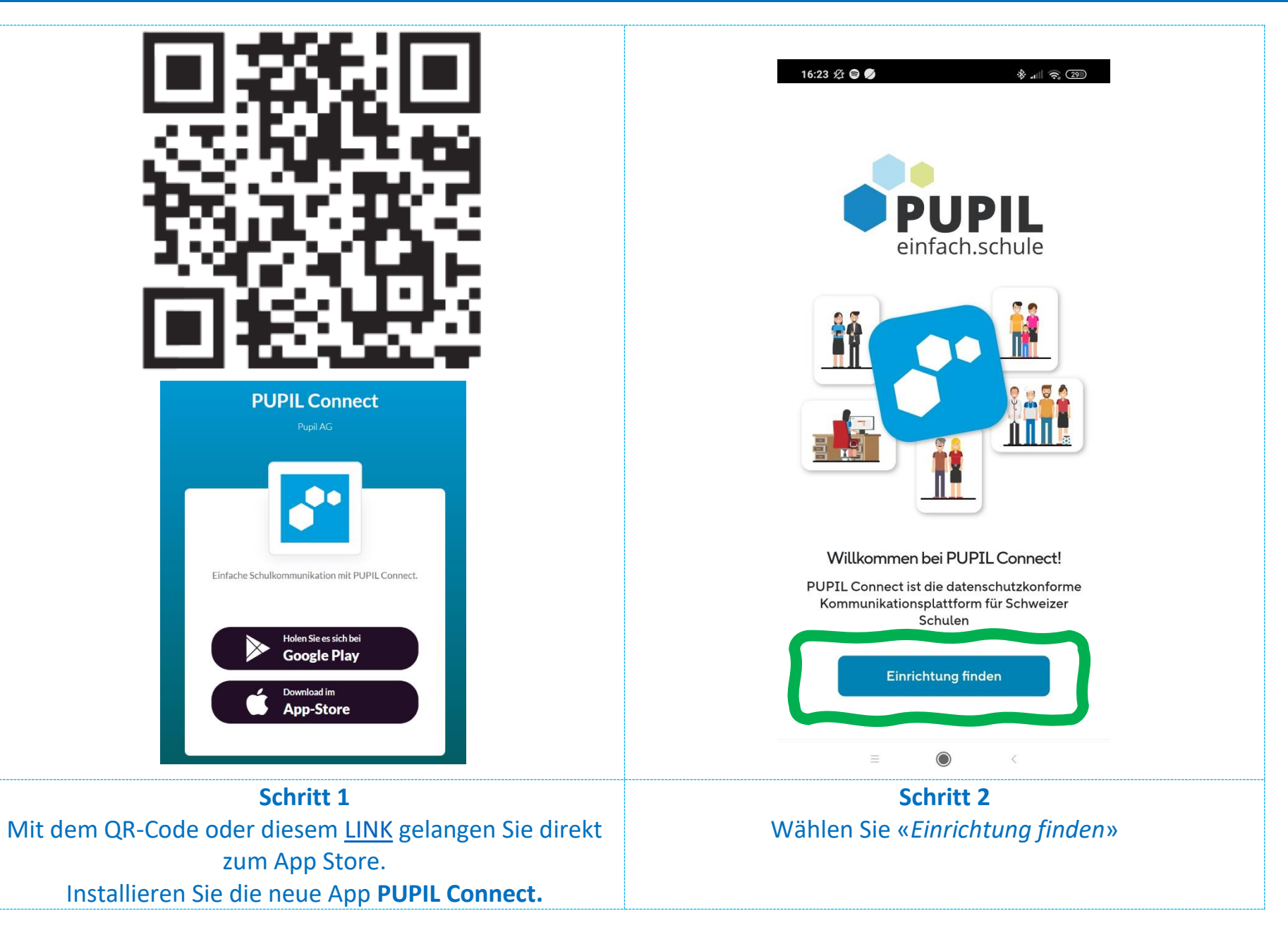

| 17:48 ⁄ 🖨 🛱 💋 🛛 🛞 👘 🗊                                                                                                    |
|----------------------------------------------------------------------------------------------------|
| <b>EVENTION</b><br>EINTROCESSION EINTROCESSION EINTR |
| Einloggen mit Microsoft<br>Hilfe bei Anmeldeproblemen                                                                                                    |
| ODER                                                                                                    |
| Einloggen mit PUPIL Connect                                                                                                    |
| E-Mail                                                                                                    |
| Passwort                                                                                                    |
| Einloggen<br>Passwort vergessen?                                                                                                    |
|                                                                                                    |
| ≡                                                                                                    |
| Schritt 4<br>Beim ersten Login wählen Sie «Passwort vergessen?                                                                                                    |
|                                                                                                    |

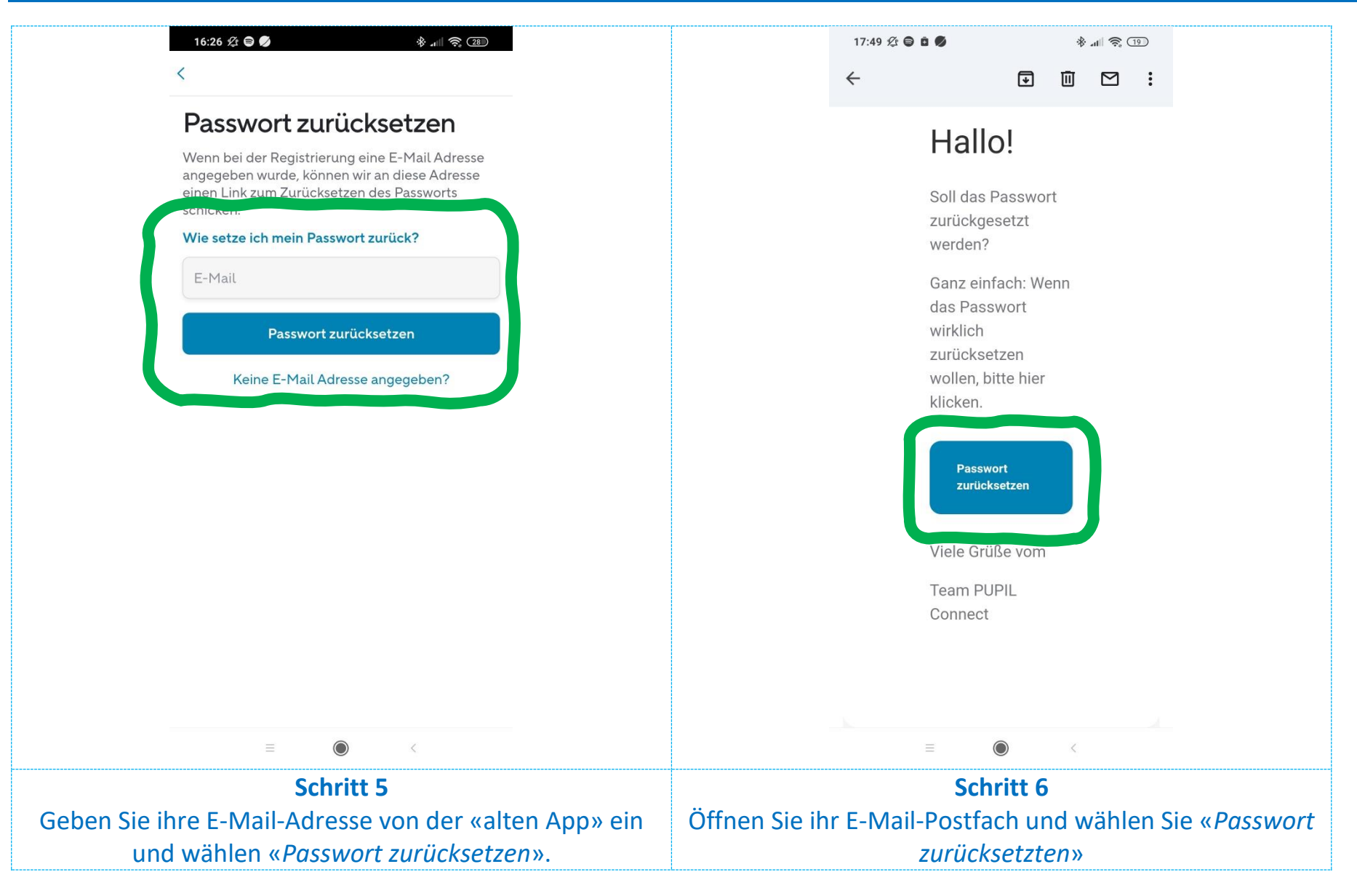

| 17:50 ⁄ 🖨 🖻 🔹 🚸 🔹 🖓 🐨 (18)                                                                       | 17:50 ½ 🖨 🖻 🕅 · 🛛 🚸 💵 📚 💷                                                                                                    |
|--------------------------------------------------------------------------------------------------|----------------------------------------------------------------------------------------------------|
| Passwort ändern                                                                                  | Cipepping   Leinfach.schule   Herzlichen Glückwunsch! Diese Einrichtung sorgt für echte Sicherheit in der Digitalisierung.   Linloggen mit Microsoft   ODER |
| Neues Passwort                                                                                   |                                                                                                    |
| ······································                                                           |                                                                                                    |
| Das Passwort ist ausreichend 🗸                                                                   |                                                                                                    |
|                                                                                                  | Einloggen mit PUPIL Connect                                                                                                    |
| Speichern                                                                                        | Was ist PUPIL Connect? <sup>1</sup><br>erich.manzoni@gmail.com                                                                                              |
|                                                                                                  | Einloggen                                                                                                    |
|                                                                                                  | Passwort vergessen?                                                                                                    |
| < II (                                                                                           | < □ ≏ ∞ 2                                                                                                    |
| $\equiv$ $\bigcirc$ <                                                                            | $\equiv$ $$ $\checkmark$                                                                                                    |
| <b>Schritt 7</b><br>Geben Sie zwei Mal ihr neues Passwort ein und<br>bestätigen mit «Speichern». | Schritt 8<br>Geben Sie falls notwendig nochmals Ihre E-Mail-Adresse<br>sowie Ihr neues Passwort ein und wählen « <i>Einloggen</i> ».                        |